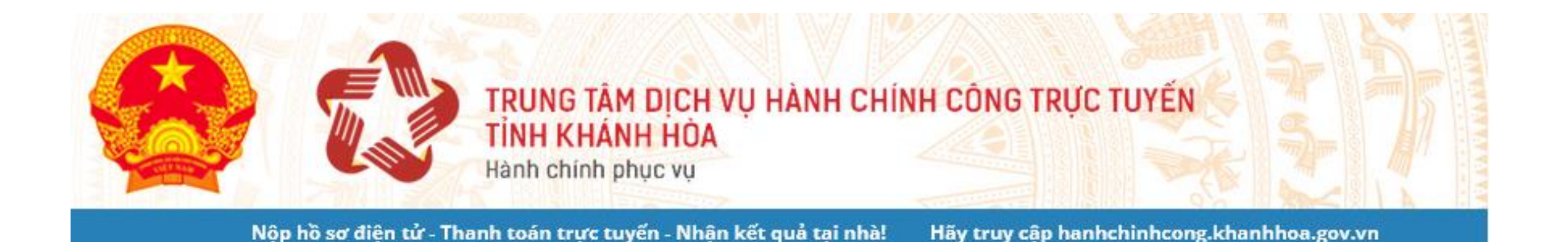

SỬ DỤNG DỊCH VỤ CÔNG TRỰC TUYẾN https://hanhhchinhcong.khanhhoa.gov.vn

Nha Trang, tháng 09/2022

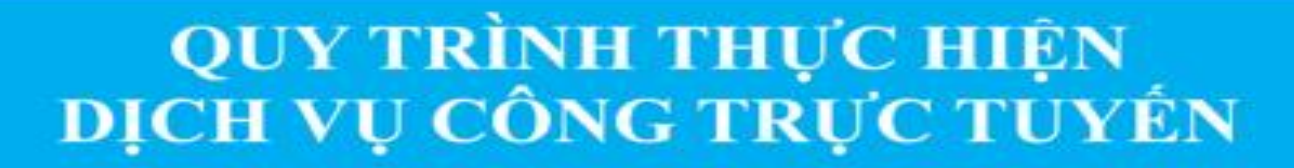

BƯỚC 01

Đăng ký/Đăng nhập tài khoản tại địa chỉ: https://hanhchinhcong.khanhhoa.gov.vn

Nộp hồ sơ trực tuyến (Chọn thủ tục hành chính mức độ 3, 4; Nhập các thông tin hồ sơ) ви́ос 02

BƯỚC

виос 03

Nộp phí, lệ phí trực tuyến

Theo dõi tiến độ, kết quả giải quyết hồ sơ

виос 05

Nhận kết quả giải quyết hồ sơ

# **B1. ĐĂNG KÝ KHOẢN TRỰC TUYẾN**

 Đăng ký trên Trung tâm Dịch vụ hành chính công trực tuyến tỉnh Khánh Hòa tại địa chỉ <u>https://hanhchinhcong.khanhhoa.gov.vn</u>

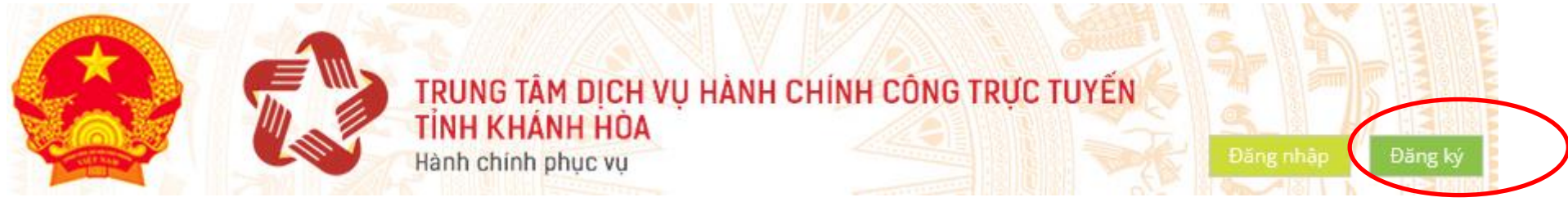

 ✓ Hoặc đăng ký trên Cổng Dịch vụ công quốc gia tại địa chỉ: <u>https://dichvucong.gov.vn</u>

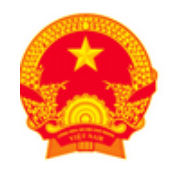

**C**ổng dịch vụ công quốc gia

Kết nối, cung cấp thông tin và dịch vụ công mọi lúc, mọi nơi

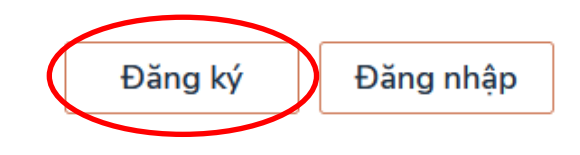

**Lưu ý:** Cần nhập đúng số điện thoại di động và số CMND/căn cước công dân của người thực hiện TTHC để hệ thống xác thực danh tính số và gửi tin nhắn SMS thông báo tiến độ giải quyết hồ sơ.

# **B2. TẠO VÀ NỘP HỒ SƠ TRỰC TUYẾN**

Bước 1: Thực hiện Đăng nhập hệ thống tại địa chỉ:

https://hanhchinhcong.khanhhoa.gov.vn

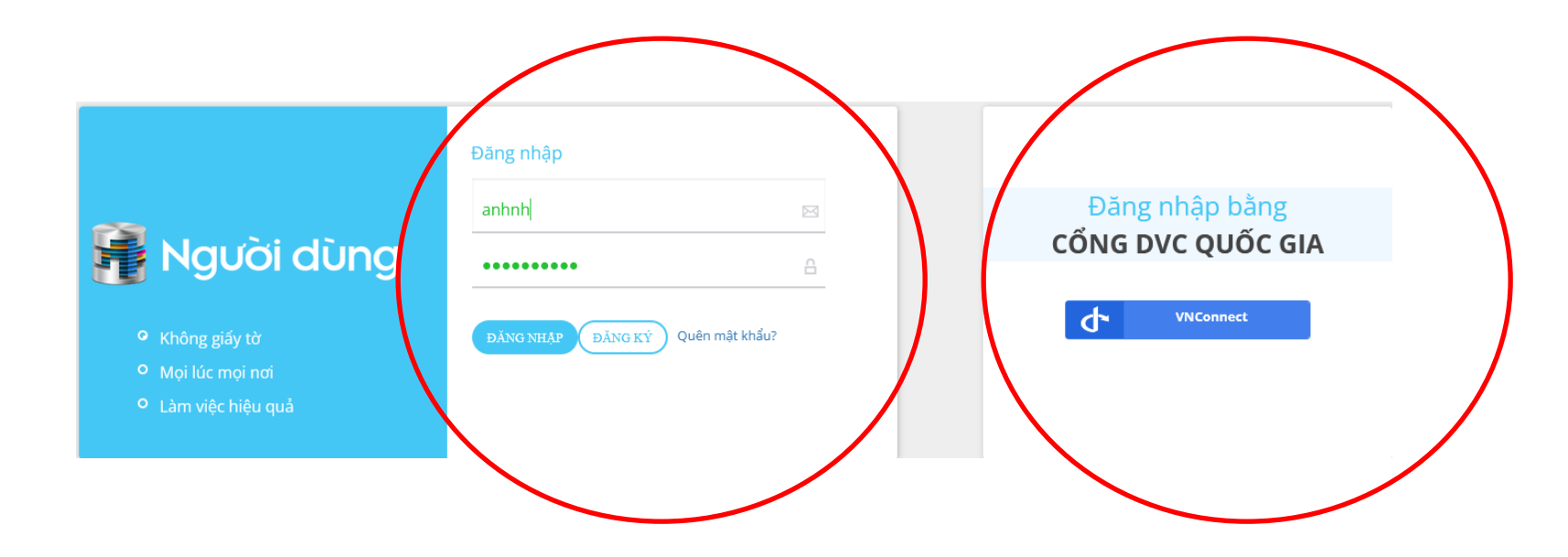

#### **B2. TẠO VÀ NỘP HỒ SƠ TRỰC TUYẾN**

Colouran tiga ahaa

| Thông tin          | nộp và trả kết quả qua bưu điện                                                                                                    |                                         |                                                                                                    |            |          |  |
|--------------------|----------------------------------------------------------------------------------------------------|-----------------------------------------|----------------------------------------------------------------------------------------------------|------------|----------|--|
| Ðăng k             | ý nộp hồ sơ sử dụng dịch vụ bưu điện                                                                                                    |                                         | Đăng ký nhận kết quả sử dụng dịch vụ bưu điện<br>Nhân viên bưu điện sẽ đến địa chỉ đăng ký để phát trả hồ sơ ngay sau khi cơ quan hình chính trả kết quả. Chi phí gủ<br>trả kết quả công dân, tổ chức sẽ thanh toán cho bưu điện theo quy định.(Xem bảng giá)<br>Dồng ý nhận kết quả qua dịch vụ bưu điện đến địa chỉ của tôi |            |          |  |
| Nhân vi<br>dịch vụ | ên bưu điện sẽ đến địa chỉ đăng ký để nhận hồ sơ mang nộp đến cho cơ qu<br>công dân, tổ chức sẽ thanh toán cho bưu điện theo quy định.(Xem bảng gi | ian hành chính. Chi phí thực hiện<br>á) |                                                                                                    |            |          |  |
| Dong               | g ý sử dụng dịch vụ nộp hồ sơ qua bưu điện                                                                                                    |                                         |                                                                                                    |            |          |  |
| Hình thứ           | rc nhân kết quả                                                                                                    |                                         |                                                                                                    |            |          |  |
| Trực t             | iếp                                                                                                    | ~                                       |                                                                                                    |            |          |  |
| Thông bá           | o từ cơ quan nhà nước                                                                                                    |                                         |                                                                                                    |            |          |  |
| STT                | Ngày thông báo Thông báo                                                                                                    |                                         |                                                                                                    |            | Nội dung |  |
| Chưa có            | dữ liệu                                                                                                    |                                         |                                                                                                    |            |          |  |
| anh sách           | giấy tờ                                                                                                    |                                         |                                                                                                    |            |          |  |
| STT                | Tên                                                                                                    | Số lượng                                | Băt buộc                                                                                                    |            |          |  |
| 1                  | Phiếu yêu cầu chứng thực tài liệu/Phiếu yêu cầu sao tài liệu<br>(Tải file mẫu)                                                                     | 1 Bản chính                             |                                                                                                    | 🛓 Gắn file |          |  |
| 2                  | Bản lưu bản chứng thực/bản lưu bản sao tài liệu (nếu có).                                                                                          | 1 Bản chính                             |                                                                                                    | 🛓 Gắn file |          |  |
| 3                  | Xuất trình: - Chứng minh nhân dân; - Giấy giới thiệu của cơ quan, tổ chức.<br>Trường hợp giảo cơ trang thờ định bảng tiến                          |                                         |                                                                                                    | A (1 5     |          |  |

#### Lưu ý: thông tin (\*) và danh sách giấy tờ bắt buộc nhập.

### 3. NỘP PHÍ, LỆ PHÍ TRỰC TUYẾN

 Bước 1: Bấm vào logo "Thông báo thu phí" → chọn hồ sơ thanh toán

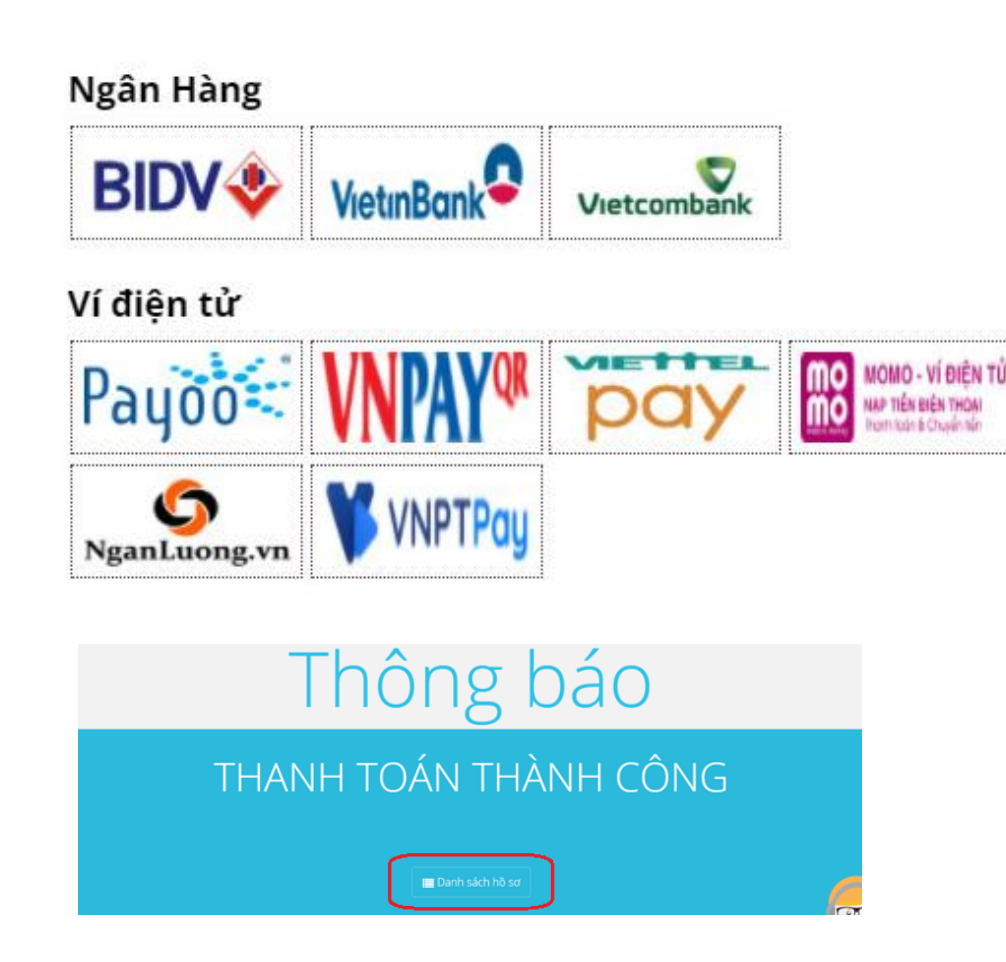

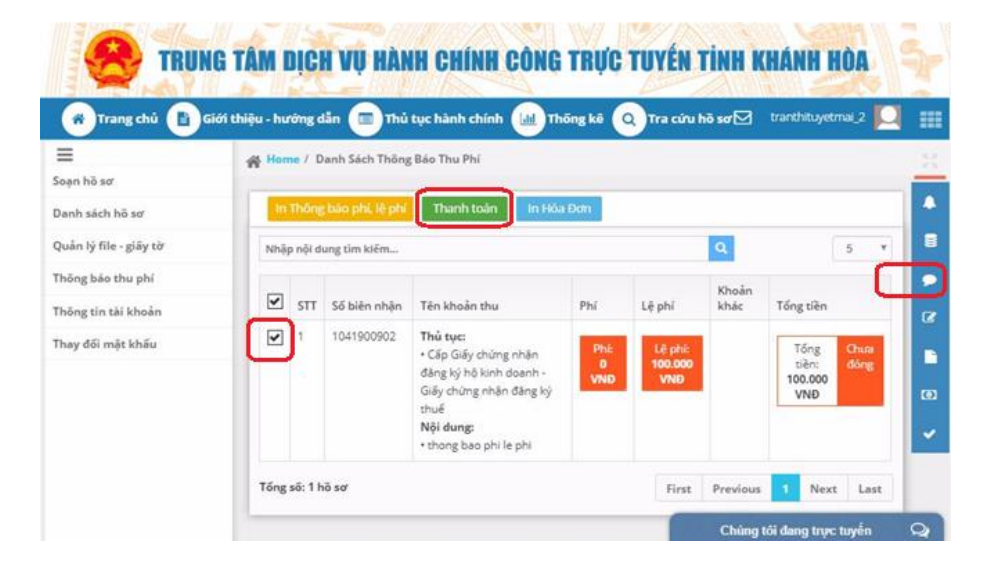

 Bước 2: Lựa chọn "Ngân hàng" hoặc "Ví điện tử" sử dụng để thanh toán → Thực hiện các bước thanh toán trực tuyến theo hướng dẫn của "Ngân hàng" hoặc "Ví điện tử" bạn sử dụng.

#### 4. TRA CỨU KẾT QUẢ GIẢI QUYẾT HỒ SƠ TRỰC TUYẾN

✓ Cách 1: Nhập "Số biên nhận" và bấm "Tra cứu hồ sơ"

| 1 Nhập đúng mã h | ồ sơ cần tìm. | 2 Nhấn nút tra cứu | ı hồ sơ để nhậr | ı thông tin.  |
|------------------|---------------|--------------------|-----------------|---------------|
| Số biên nhận     | 🔵 Mã hồ sơ    | ơ quốc gia         |                 |               |
| 0162104622       | )             |                    |                 | Tra cứu hồ sơ |

✓ Cách 2: Sử dụng chức năng "Quét mã QR" trên Zalo → quét mã QR trên "Giấy tiếp nhận hồ sơ và trả kết quả" để xem kết quả giải quyết hồ sơ.

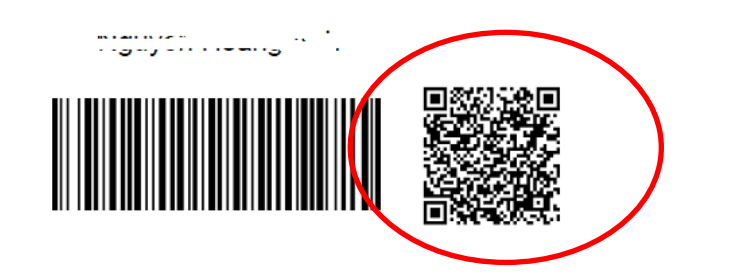

μου τη κινις.

#### 5. NHẬN KẾT QUẢ GIẢI QUYẾT HỒ SƠ TẠI NHÀ

| Đăng ký nhận kết quả sử dụng dịch vụ bưu điện<br>Nhân viên bưu điện sẽ đến địa chỉ đăng ký để phát trả hồ sơ ngay sau khi cơ quan hình chính trả kết quả. Chi phí gửi trả |                                      |   |  |  |  |  |  |  |  |
|----------------------------------------------------------------------------------------------------|--------------------------------------|---|--|--|--|--|--|--|--|
| kết quả công dân, tổ chức sẽ thanh toán cho bưu điện theo quy định.(Xem bảng giá)                                                                                         |                                      |   |  |  |  |  |  |  |  |
| Đồng ý nhận kết quả qua dịch vụ bưu điện đến địa chỉ của tôi                                                                                                    |                                      |   |  |  |  |  |  |  |  |
| Họ và tên (*)                                                                                                    | Nguyễn Hoàng Anh                     |   |  |  |  |  |  |  |  |
| Điện thoại (*)                                                                                                    | 0914103561                           |   |  |  |  |  |  |  |  |
| Email                                                                                                    | Email                                |   |  |  |  |  |  |  |  |
| Ghi chú                                                                                                    | Ghi chú                              |   |  |  |  |  |  |  |  |
| Tỉnh/Thành phố (*)                                                                                                    | Khánh Hòa                            | • |  |  |  |  |  |  |  |
| Huyện/Quận/Thị xã/<br>Thành phố thuộc tỉnh (*)                                                                                                    | Nha Trang                            | ~ |  |  |  |  |  |  |  |
| Xã/Phường/Thị trấn (*)                                                                                                    | Vạn Thắng                            | • |  |  |  |  |  |  |  |
| Địa chỉ cụ thể (*)                                                                                                    | 147 Thống Nhất, Nha Trang, Khánh Hòa |   |  |  |  |  |  |  |  |
| Xác nhận trả kết quả qua bưu điện<br>Phí : 30.000 VNĐ [Vạn Thẳng - Nha Trang - K                                                                                          | hánh Hòa]                            |   |  |  |  |  |  |  |  |

#### THÔNG TIN LIÊN HỆ KHI CẦN HỖ TRỢ:

- 1. Trung tâm Công nghệ thông tin và Dịch vụ hành chính công trực tuyến tỉnh Khánh Hòa:
  - ✓ Tổng đài hỗ trợ: 19001023
  - ✓ Chatbox trên <u>https://hanhchinhcong.khanhhoa.gov.vn</u>

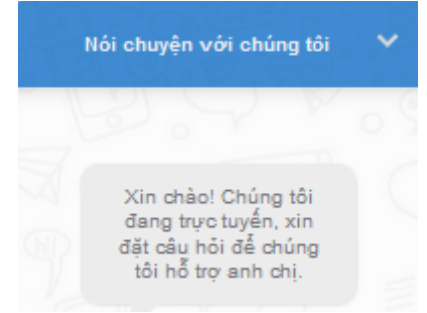

2. Đầu mối Bộ phận Một cửa các cấp: Thông tin liên hệ và số Điện thoại in mặt sau giấy tiếp nhận hồ sơ

**3. Đầu mối Bưu chính công ích: 02583810907** Phòng Bưu cục khách hàng lớn HHC - Bưu điện tỉnh Khánh Hòa

#### XIN CẢM ƠN!